## 📰 ParentSquare

## Tob'anik chke ri Tat nan xuquje' Chajinelab' rech kmajixik

 Chajaqa' ri sik'inik pa ri correo electrónico o ri mensaje re texto.
Chapitz'a' Activate your account o chapitz'a' ri link rech kab'an activar ri acuenta.

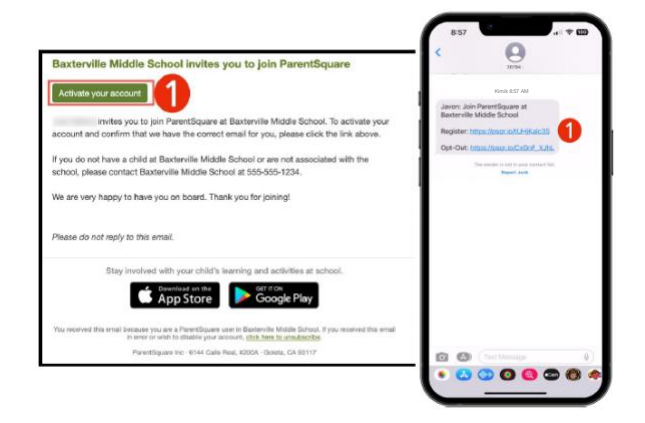

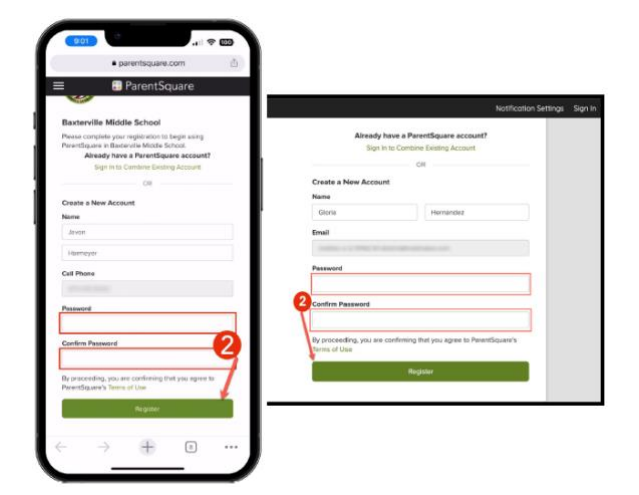

 Chab'ana' jun contraseña che ri acuenta ParentSquare xuquje' chapitz'a' Register.

- Chapitz'a' Confirm rech kab'an confirmar ri anúmero re teléfono y/o acorreo electrónico. Ktaq na b'i jun código re verificación pa ri acorreo electrónico o ri anúmero re teléfono.
- **4.** Chatz'ib'aj ri código re verificación rech kab'an confirmar.

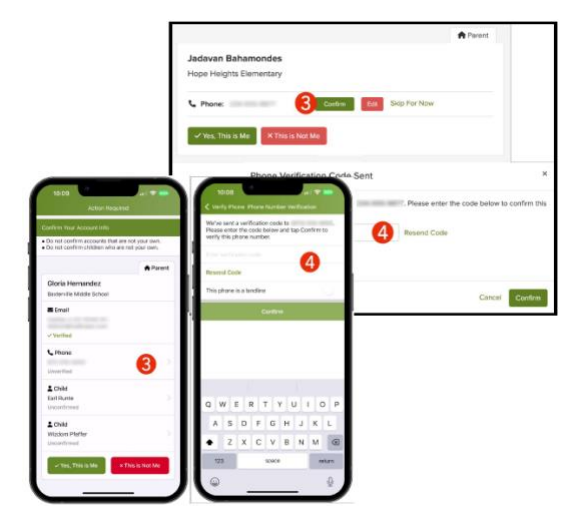

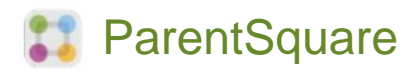

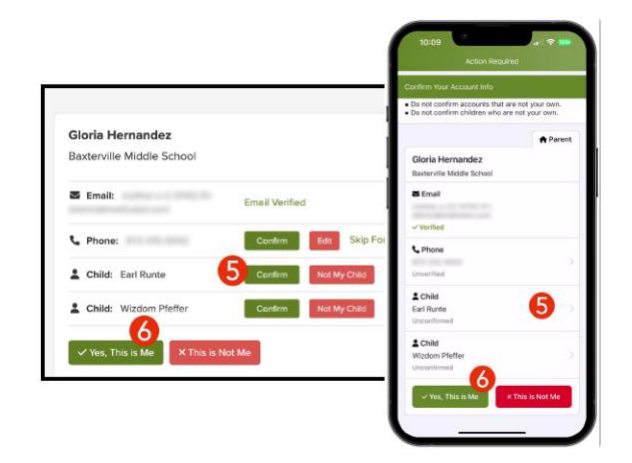

- Chab'ana' confirmar ri awalk'wal o awal chi' kapitz' Confirm. Chacha' Not My Child we jun ak'al pa ri lista k'o ta kub'an ruk' ri acuenta.
- Chacha' Yes, This is Me are chi' ab'anom confirmar ri información re ri acontacto xuquje' ri awalk'wal o awal che k'o kub'an ruk' ri acuenta.

¿La utz ta tz'ib'am ri b'i'aj? ¿La utz ta ri correo electrónico o ri anúmero re teléfono? ¿La k'o ta jun ak'al pa ri acuenta?

Chattzijon pa ri escuela re ri awalk'wal o awal rech kak'ex wajun información ri'.

Are chi' ab'anom chi iniciar sesión pa ParentSquare, kuya katok che rilik jujun tijonik, videos xuquje' artículos re tob'anik che kuya nojim kaweta'maj ukojik ri ParentSquare.

- **7.** Chapitz'a' **?** (Help) rech kariq tob'anik o rech kawil ri información re contacto re ri escuela.
- 8. Chacha' **Help Articles** rech kaweta'maj ukojik ParentSquare.

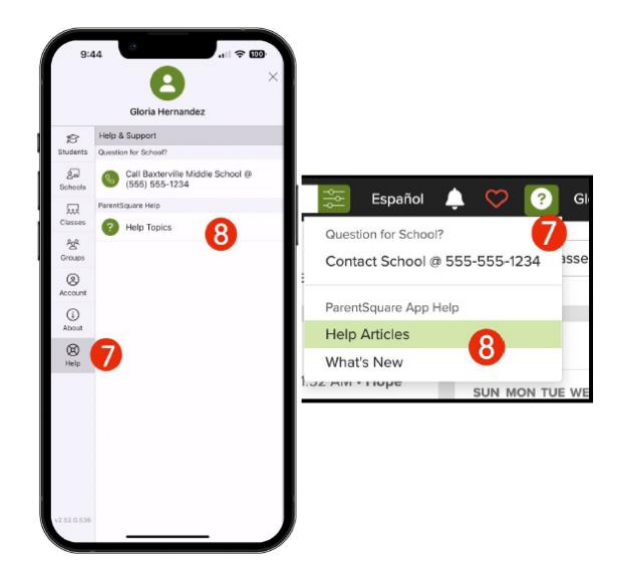

Ri aplicaciones re ParentSquare tojom taj xuquje' e k'o pa ri tienda re aplicaciones re Apple iOS xuquje' re Android.

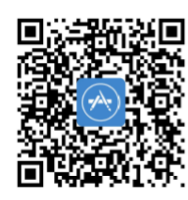

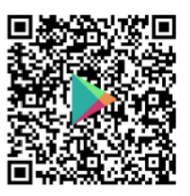